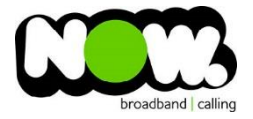

## Spark Huawei HG630B VDSL configuration

## Logging into the gateway:

- 1. Ensure your device is connected to the Router (preferably via cable)
- 2. Open a web browser
- 3. Type the following in the address bar at the top: 192.168.1.254
- 4. Default Username: admin
- 5. Default Password: admin
- 6. This should then give access to the routers user interface.\*
  \*\* (If the password is incorrect you will need to Factory Reset the router by pushing the Inset Reset button on the back for 10 seconds) \*\*

## How to add correct settings for the NOW network:

- 1. From the menu on the left select: Basic
- 2. From the drop-down menu select: WAN
- 3. On the main page locate: Spark\_VDSL or TNZ\_VDSL and Select this option

Ensure the following settings are changed:

- 1. Wan Connection: Ticked
- 2. Service Type: tick Internet (TR069 not ticked)
- 3. Connection Type: IP Routing (PPP)
- 4. NAT Type: NAPT
- 5. Authentication Mode: Auto
- 6. Connection Trigger: Always On
- 7. Username: (your NOW account ID)@nownz.co.nz)
- 8. Password: password
- 9. Click Submit
- 10. From the menu on the left select: Link Interface

On top of screen locate :

- 1. VLAN ID: 10
- 2. 802.1P: **0**
- 3. Click Submit

You should now be connected to fibre!

If you have no internet access, give NOW Technical Support a call.

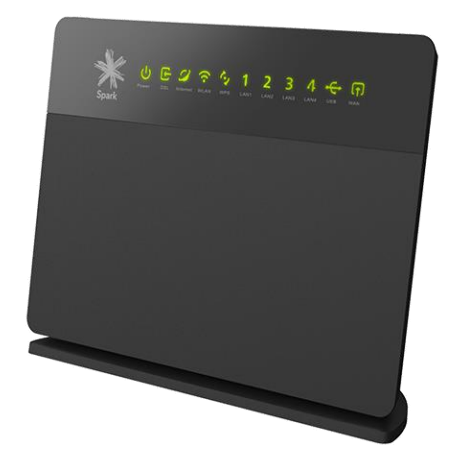

| 🌟 Spark        | Spark HG630b Home Gateway                                                                                                    |                                    |        |                 |            | Setup Wizard | Heip Logout |
|----------------|----------------------------------------------------------------------------------------------------|------------------------------------|--------|-----------------|------------|--------------|-------------|
| Status         | Basic > WAN<br>WAN                                                                                                    |                                    |        |                 |            |              |             |
| Basic          | WAN Connection                                                                                                    |                                    |        |                 |            | New          | Remove Help |
| Link Interface | Name                                                                                                    | Connection Type                    |        | nection Status  | IP Version | Enabled      | Remove      |
|                | SPARK_ADSL                                                                                                    | IP_Routed (PPP)                    | 1      | Disconnected    |            | Enable       |             |
| WiFi           | SPARK_VDSL                                                                                                    |                                    |        |                 |            |              | •           |
| Advanced       | SPARK_MOBILEBB                                                                                                    | IP_Routed (PPP)                    |        | Disconnected    |            | Enable       |             |
|                | SPARK_FIBRE                                                                                                    | IP_Routed (PPP)                    | Per    | ndingDisconnect |            | Enable       |             |
| Maintenance    | SPARK_VDSL                                                                                                    |                                    |        |                 |            |              |             |
|                |                                                                                                    | WAN connection: DEnabled           |        |                 |            |              |             |
|                |                                                                                                    | Service list: INTERNET             |        |                 | TR069      |              |             |
|                |                                                                                                    | LAN1                               | LAN2   | LAN3            | LAN4       |              |             |
|                |                                                                                                    | Bind list:                         | □ssiD2 | SSID3           | SSID4      |              |             |
|                |                                                                                                    | Connection type: IP_Routed (PPP) ~ |        |                 |            |              |             |
|                |                                                                                                    | IP version: IPv4 ~                 |        |                 |            |              |             |
|                |                                                                                                    | NAT: NAPT ~                        |        |                 |            |              |             |
|                |                                                                                                    | Authentication mode: PAP ~         |        |                 |            |              |             |
|                |                                                                                                    | Connection trigger: AlwaysOn v     |        |                 |            |              |             |
|                |                                                                                                    | User name:                         |        |                 |            |              |             |
|                |                                                                                                    | Password: password123              |        |                 |            |              |             |
|                |                                                                                                    | Tunnel type: None                  |        |                 |            |              |             |
|                |                                                                                                    | MRU: Auto v Size: 1492             |        |                 |            |              |             |
|                |                                                                                                    | MSS: Auto v Size: 1452             |        |                 |            |              |             |
|                | Copyright 9 Huawei Technologies Co, Ltd. 2014-2015. All rights reserved. Prince; Declare<br>No part of this document may be reproduced or transmitted in any form or by any means without prior written consent of Huawei Technologies Co., Ltd. |                                    |        |                 |            |              |             |

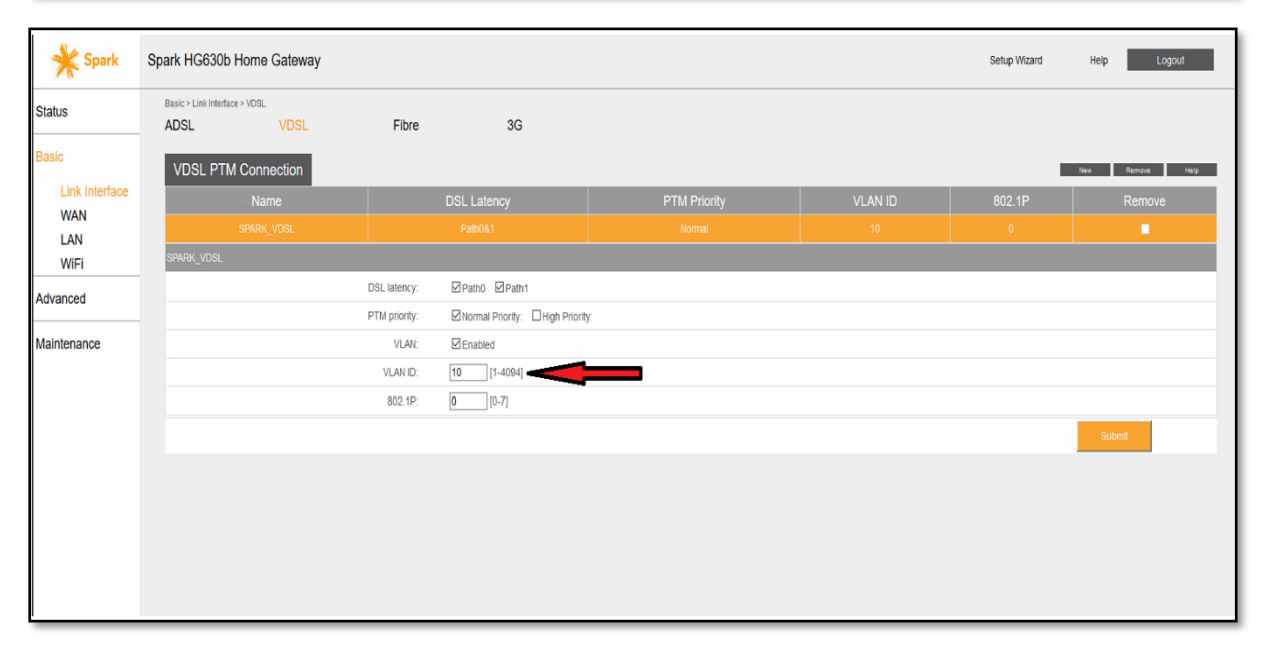